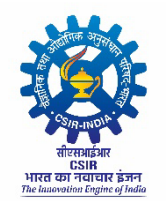

वैज्ञानिक तथा औद्योगिक अनुसंधान परिषद् Council of Scientific & Industrial Research अनुसंधान भवन 2 रफी मार्ग नई दिल्ली 110001 Anusandhan Bhawan, 2 Rafi Marg, New Delhi-110001

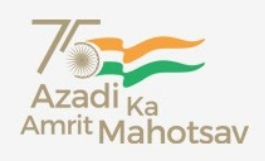

# STANDARD OPERATING PROCEDURE

# FOR

# APPLICATION FOR COMPREHENSIVE CSIR ENTERPRISE FOR STORES AND SUPPLIES (ACCESS) SOFTWARE

| S. No | Prepared by                   | Date       | Version Number |
|-------|-------------------------------|------------|----------------|
| 1.    | ACCESS Software S&P Committee | 30-04-2024 | Version 1.0    |
| 2.    | ACCESS Software S&P Committee | 16-08-2024 | Version 1.1    |

# **TABLE OF CONTENT**

| S. No | Table of content                                                       | Page No |  |  |
|-------|------------------------------------------------------------------------|---------|--|--|
| 1.    | Design basis of software                                               | 3       |  |  |
| 2.    | IMPREST / Rotation advance / Cash purchase drawn by services divisions | 3       |  |  |
|       | Indent                                                                 |         |  |  |
|       | Indent Consumables                                                     | 4       |  |  |
| 3.    | Indent Capital                                                         | 6       |  |  |
|       | • Indent RC                                                            | 9       |  |  |
|       | • Indent AMC                                                           | 10      |  |  |
| 4.    | Vendor Master Creation                                                 | 12      |  |  |
| 5.    | Level 3 Categorization                                                 | 14      |  |  |
| 6.    | Level 4 Categorization                                                 | 14      |  |  |
|       | Rate Contract                                                          |         |  |  |
|       | Rate contract Excel sheet                                              | 15      |  |  |
| 7     | Creating Vendor Master – OEM & Supplier                                | 16      |  |  |
| /.    | Creating Rate Contract                                                 | 16      |  |  |
|       | Upload RC                                                              | 17      |  |  |
|       | View RC Items                                                          | 18      |  |  |
| 8.    | Purchase Order Creation (INR)                                          | 19      |  |  |
|       | GRIN Entry                                                             | •       |  |  |
| 9.    | • Without PO – YES                                                     | 23      |  |  |
|       | • Without PO – No                                                      | 25      |  |  |

# 1. DESIGN BASIS OF SOFTWARE

- 1. Login ID as per AMS (account manager software), six digit numeric ID.
- Centralised Server as of now hosted at NAL. Disaster recovery is planned at 4 PI in initial phase. Subsequently another DR site is planned at Delhi or suitable location in a different city than Bangalore.
- 3. No Item categorisation is done at indent stage. Item categorisation will be done by PDA at the time of order creation for all types of indents other than direct purchase. For direct purchase indents (Cash purchase indent) by SDA at the time of GRIN Entry.
- 4. No vendor master is provided at indent stage. All users can type the vendor names as free text. Vendor master will be added / edited by PDA during order creation or
- 5. SDA during GRIN entry.
- 6. No budget checking / validation at indent stage. The budget commitment will be maintained during order creation for all types of indents other than direct purchase and at the time of approval by SPO.
- 7. Indenting work flow to PL will be as per project selected. All indents of team member (s) will flow to respective project leader after whose approval Indent will flow to PME. In case of Indentor being the Project Leader, the Indent will be self-approved and flow to PME. PME can route the indent to FAO (for project balances) or directly send to SPO. Once SPO approves, it will appear to Create PO (by PDA) or to SDA to create DRR/GRIN.
- 8. Role based pending/inbox. Many persons can be given the same role. All persons with same role can see the same list of pending indents / GRIN etc., Audit trail will capture the details of the person who has processed the indent / GRIN to the next role.
- 9. All vouchers of Stores like issue voucher etc., when initiated by team member will flow to project leader and then to stores.
- 10. For entering legacy purchase orders i.e. orders created outside the ACCESS portal earlier, Manual entry DRR is to be used.

## 2. IMPREST / ROTATION ADVANCE / CASH PURCHASE DRAWN BY SERVICE DIVISIONS

- 1. Noting in e-office seeking approval of director for Imprest advance out of GDA.
- 2. Draw Bill in AMS cash code P99107, Classification code P90809, Project is INFRA, Nature Code 06, Staff name & amount for initial advance.
- 3. Raise direct purchase indents in ACCESS Portal (for specific procurements)
- 4. Make cash purchase
- 5. Stock enter the cash bills.
- 6. Reimburse the bills with 4C to employee
- 7. Following Step 3 to 6 repeatedly. This will top-up the rotation advance / IMPREST.
- By 20<sup>th</sup> March financial year end return the advance amount (or) balance amount to bank account of lab.
- 9. Generate valuable receipt in AMS with the same cash code, Project number etc., against the OB
- 10. Adjust the advance in AMS.

## 3. INDENTS

#### Workflow for all types of Indents:

# Indentor $\rightarrow$ PL $\rightarrow$ PME $\rightarrow$ FAO $\rightarrow$ SPO $\leftarrow$

- After IO submits the indent, it flows to PL where in PL's page under Indent for approval, the list of indents raised will be shown, by clicking the link, PL can see the indent and feed in the remarks and click approved / reject. If approved means it will moves to PME and if rejected means the flow will get stopped. In case of Indentor being the Project Leader, the Indent will be self-approved and flow to PME
- Same as PL, PME can approve / reject the indent by feeding the remarks in PME's Role. If approved, PME can select whether it flows to FAO or SPO. Indent moving to FAO's role will depend on the lab's division of responsibilities in CSIR Projects / ECF Projects / csir Lab grants under heads like contingency / staff quarters maintenance / Lab maintenance etc.
- Under FAO's page, under indent for approval, FAO can approve / reject the indent. If approved it will automatically move to SPO
- Then in SPO page, SPO can check the indent and if all correct, SPO need to enter the remarks and approve the indent
- Once SPO approves the indent, it automatically flows to PDA login page for Order Creation for all indents other than Direct Purchase. For direct purchase indents, it will be listed in GRIN creation page.

#### Note:

• There are several budget heads like centrally operated heads, Award/Fellowship/Emeritus, GDA which are to be operated in the lab as per the lab's policy and allocation by CSIR.

#### 3. a) INDENT CONSUMABLES (INCLUDING SPARES)

#### **Pre-Requisites**

- Create GeM Part ID for all types of indents other than GeM
- Scanned copy (.pdf) of Specifications / Quotation / Drawings / Annexures etc.,

| S.<br>No. | Field Name       | Field type                                                                             | Comments                                                                                                    |
|-----------|------------------|----------------------------------------------------------------------------------------|----------------------------------------------------------------------------------------------------|
| 1.        | Procurement Mode | Drop down<br>GeM / Direct Purchase / LPC /<br>Other than GeM, Direct<br>Purchase & LPC | Select the Procurement mode. Indents other<br>than GeM, Direct purchase and LPC will<br>include Limited tender, Global tender, open<br>tender, special limited tender, PAC and<br>Specialised R&D. |
| 2.        | Project Nos      | List of projects                                                                       | Click the project number listed                                                                                                    |
| 3.        | Project Name     | Display                                                                                | Project Name will get displayed based on the project number selected                                                                                                    |
| 4.        | Indent type      | Capital / Consumable                                                                   | Choose the indent type as consumable                                                                                                    |

| 5.  | Select Budget head                                                        | List of all consumable heads               | Select the consumables budget head from the list                                                                                                    |
|-----|---------------------------------------------------------------------------|--------------------------------------------|----------------------------------------------------------------------------------------------------|
| 6.  | Select Sub Budget Head                                                    | List of all consumable Sub<br>Budget Heads | Select the consumables sub budget head<br>from the list as per available project<br>allocation.                                                                                                    |
| 7.  | Additional Project Details If<br>Any:                                     | Text field                                 | Enter additional project details if needed.<br>This is required only if the total cost of<br>indent cannot be met from one single project<br>/ budget head.                                                                                                    |
| 8.  | Add Item: Detailed spec                                                   | Text field                                 | Enter item name with Specification                                                                                                    |
| 9.  | Unit of Measure                                                           | Drop down                                  | Select the units from the dropdown                                                                                                    |
| 10. | Quantity                                                                  | Numeric field                              | Except Numbers, Set, Boxes, Pair & Roll<br>remaining values can be in 2 decimal points                                                                                                    |
| 11. | Unit Cost (INR)                                                           | Numeric field                              | Enter the unit cost of the item. This is to include all taxes, delivery charges etc.                                                                                                    |
| 12. | Total Amount                                                              | Calculated display                         | The total amount will be auto calculated and will display                                                                                                    |
| 13. | Delivery Date                                                             | DD-MM-YYYY                                 | Select the delivery date, the date should be greater than the server date and be a realistic time period.                                                                                                    |
| 14. | Justification for Procurement<br>and Proposed End Use                     | Text field                                 | Enter the end use of the item                                                                                                    |
| 15. | Action                                                                    | Add Button                                 | After entering all the fields, add button is<br>clicked to add the item to the indent. Without<br>entering all the fields this add button does<br>not work                                                                                                    |
| 16. | Total Purchase Indent<br>Estimated Cost                                   | Calculated display                         | This is also calculated field, will display the total indent value after adding the items to the indent.                                                                                                    |
| 17. | Scope of supply and indent services                                       | Text field                                 | Enter the scope of supply, whether it includes installation, commissioning, training and other allied services.                                                                                                    |
| 18. | Items to be inspected within                                              | Drop down                                  | Select the days in which item will be inspected by the indentor.                                                                                                    |
| 19. | Acceptance test                                                           | Text field                                 | Enter any acceptance test needed in detail                                                                                                    |
| 20. | Previous purchase details last<br>3 years (Mandatory for STE-<br>Spl R&D) | Text field                                 | Mention the previous purchase details if any.<br>This is mandatory for Specialised R & D<br>item.                                                                                                    |
| 21. | The availability of the item<br>on GeM                                    | Yes / No - Radio button                    | <ul> <li>In case of GEM indent – It is by default yes only and option cannot be toggled to No.</li> <li>For all Indent types other than GeM, Default Selection is No. Indentor has to fill in GeMARPTS ID, Date. If Indentor wants to select Item available on GeM as Yes, then in that case Reason need to be filled in addition to GeMARPTS ID and Date.</li> <li>GeMARPTS Date should be within 30 days from the server date.</li> </ul> |

|     |                                                                                    |                              | <ul> <li>GeMARPTS ID and report is to be generated from the GEM portal separately.</li> <li>There is no validation at this point of time with the GEM portal. (But validation will be done in future).</li> </ul> |
|-----|------------------------------------------------------------------------------------|------------------------------|----------------------------------------------------------------------------------------------------|
| 22. | РАС                                                                                | Yes/No/Single - Radio button | <ul> <li>If YES / NO / Single</li> <li>If YES / Single is clicked then it is<br/>mandatory to enter one vendor detail</li> </ul>                                                                                  |
| 23. | Is Emergency Procurement<br>Director's approval<br>(Certificate 2A)                | Yes / No - Radio button      | Select YES / NO (Separate upload feature will be provided later).                                                                                                    |
| 24. | Delivery Location                                                                  | Text field                   | Enter the delivery location where the item<br>need to be dispatched. For eg. CLRI -<br>Chennai or unit name Jalandhar Eg. SERC<br>Taramani campus or TTRS Campus for<br>SERC.                                     |
| 25. | Vendor Details                                                                     | Text field                   | <ul> <li>Enter the Vendor Name. Following points need to be borne in mind</li> <li>For LPC, Limited Tender Enquiry at least one vendor</li> <li>For PAC, Global and PAC combination, STE - one vendor</li> </ul>  |
| 26. | Upload the Specification<br>Document (VIZ Specification<br>Drawing, Annexures etc) | Upload                       | Specification file can be upload using the<br>upload button. Only PDF will be accepted. If<br>indent has more than one item, all item<br>specifications to be combined into one single<br>file.                   |
| 27. | Self-Certification                                                                 | Check box                    | Select the self-certification by clicking the checkboxes                                                                                                    |
| 28. | Submit                                                                             | Button                       | Clicking this submit button, the indent will<br>be saved and submitted.<br>After the indent has been submitted it moves<br>to the next role i.e PL / PME based on the<br>project selected.                        |
| 29. | Reset                                                                              | Button                       | If entered fields need to be reset, this button<br>can be used to reset the values.                                                                                                    |

## 3. b) INDENT CAPITAL

## <u>Pre-Requisites</u>

- Create GeM Part ID for all types of indents other than GeM
- Scanned copy (.pdf) of Specifications / Quotation / Drawings / Annexures etc.,

| S.<br>No. | Field Name       | Field type                                                                             | Comments                                                                                                    |
|-----------|------------------|----------------------------------------------------------------------------------------|----------------------------------------------------------------------------------------------------|
| 1         | Procurement Mode | Drop down<br>GeM / Direct Purchase / LPC /<br>Other than GeM, Direct<br>Purchase & LPC | Select the Procurement mode. Indents other<br>than GeM, Direct purchase and LPC will<br>include Limited tender, Global tender, open<br>tender, special limited tender, PAC and<br>Specialised R&D. |
| 2         | Project Nos      | List of projects                                                                       | Click the project number listed                                                                                                    |

| 3  | Project Name                                                                     | Display                                                                                                    | Project Name will get displayed based on<br>the project number selected                                                                                    |
|----|----------------------------------------------------------------------------------|----------------------------------------------------------------------------------------------------|----------------------------------------------------------------------------------------------------|
| 4  | Indent type                                                                      | Capital / Consumable                                                                                       | Choose the indent type as capital                                                                                                    |
| 5  | Select Budget head                                                               | List of all capital heads                                                                                  | Select the capital budget head from the list                                                                                                    |
| 6  | Select Sub Budget Head                                                           | List of all capital Sub Budget<br>Heads                                                                    | Select the capital sub budget head from the list as per available project allocation.                                                                      |
| 7  | Additional Project Details If<br>Any:                                            | Text field                                                                                                 | Enter additional project details if needed.<br>This is required only if the total cost of<br>indent cannot be met from one single project<br>/ budget head |
| 8  | Add Item: Detailed spec                                                          | Text field                                                                                                 | Enter item name with Specification                                                                                                    |
| 9  | Unit of Measure                                                                  | Drop down                                                                                                  | Select the units from the dropdown                                                                                                    |
| 10 | Quantity                                                                         | Numeric field                                                                                              | Except Numbers, Set, Boxes, Pair & Roll remaining values can be in 2 decimal points                                                                        |
| 11 | Unit Cost(INR)                                                                   | Numeric field                                                                                              | Enter the unit cost of the item. This is to include all taxes, delivery charges etc.                                                                       |
| 12 | Total Purchase Indent Estimated<br>Cost                                          | Calculated display                                                                                         | The total amount will be auto calculated and will display                                                                                                  |
| 13 | Delivery Date                                                                    | DD-MM-YYYY                                                                                                 | Select the delivery date, the date should be greater than the server date and be a realistic time period.                                                  |
| 14 | Justification for Procurement<br>and Proposed End Use                            | Text field                                                                                                 | Enter the end use of the item                                                                                                    |
| 15 | Action                                                                           | Add Button                                                                                                 | After entering all the fields, add button is<br>clicked to add the item to the indent.<br>Without entering all the fields this add<br>button does not work |
| 16 | Total Purchase Indent Estimated<br>Cost                                          | Calculated display                                                                                         | This also the calculated field, will display<br>the total indent value after adding the items<br>to the indent.                                            |
| 17 | The Installation or<br>Commissioning of the item shall<br>be done by             | Dropdown:<br>Indentor /Supplier<br>/Manufacturer/ Indian Rep/<br>Authorized agent /Dealer/ Not<br>required | Choose the appropriate option from the list                                                                                                    |
| 18 | Whether the purchase is to be made on the buy-back basis                         | Yes / No - Radio button                                                                                    | Buy back will appear where if YES is checked then fill the required details.                                                                               |
| 19 | The installation requirements<br>like area, power, civil works etc.<br>are ready | Yes / No - Radio button                                                                                    | Select YES / NO. if site is not ready, then<br>the time limit by which it will be ready has<br>to be mentioned.                                            |
| 20 | Warranty Period (in Months)                                                      | Numeric field                                                                                              | Enter the warranty period in months. The value should be whole number.                                                                                     |
| 21 | Whether CAMC/AMC                                                                 | Yes / No - Radio button                                                                                    | Select YES / NO<br>If YES is mentioned enter the AMC period<br>in months.<br>The value should be whole number.                                             |
| 22 | Training Details                                                                 | Text field                                                                                                 | Enter the training details for eg., How many persons, content of training etc.,                                                                            |
| 23 | Items to be inspected within                                                     | Drop down                                                                                                  | Select the days in which item will be inspected.                                                                                                    |

| 24 | Acceptance test                                                                    | Text field                   | Enter any acceptance test needed in detail.                                                                                                    |
|----|------------------------------------------------------------------------------------|------------------------------|----------------------------------------------------------------------------------------------------|
| 25 | Previous purchase details last 3 years                                             | Text field                   | Mention the previous purchase details if any.                                                                                                    |
| 26 | The availability of the item on<br>GeM                                             | Yes / No - Radio button      | <ul> <li>In case of GEM indent – It is by default yes only and option cannot be toggled to No.</li> <li>For all Indent types other than GeM, Default Selection is No. Indentor has to fill in GeMARPTS ID, Date. If Indentor wants to select Item available on GeM as Yes, then in that case Reason need to be filled in addition to GeMARPTS ID and Date.</li> <li>GeMARPTS Date should be within 30 days from the server date.</li> <li>GeMARPTS ID and report is to be generated from the GEM portal separately.</li> <li>There is no validation at this point of time with the GEM portal. (But validation will be done in future).</li> </ul> |
| 27 | РАС                                                                                | Yes/No/Single - Radio button | Select YES / NO / Single<br>If YES / Single is clicked then it is<br>mandatory to enter one vendor detail                                                                                                    |
| 28 | Is Emergency Procurement<br>Director's approval (Certificate<br>2A)                | Yes / No - Radio button      | Select YES / NO (Separate upload feature will be provided later).                                                                                                    |
| 29 | Delivery Location                                                                  | Text field                   | Enter the delivery location where the item<br>need to be dispatched For eg. For CLRI -<br>Chennai or unit name Jalandhar. Eg. SERC<br>Taramani campus or TTRS Campus for<br>SERC.                                                                                                    |
| 30 | Vendor Details                                                                     | Text field                   | <ul> <li>Enter the Vendor Name. Following points need to be bear in mind</li> <li>For LPC, Limited Tender Enquiry at least one vendor</li> <li>For PAC, Global and PAC combination, STE - one vendor</li> </ul>                                                                                                    |
| 31 | Upload the Specification<br>Document (VIZ Specification<br>Drawing, Annexures etc) | Upload                       | Specification file can be upload using the<br>upload button. Only PDF will be accepted.<br>If indent has more than one item, all item<br>specifications to be combined into one<br>single file.                                                                                                    |
| 32 | Self-Certification                                                                 | Check box                    | Select the self-certification by clicking the checkboxes                                                                                                    |
| 33 | Submit                                                                             | Button                       | Clicking this submit button, the indent will<br>be saved and submitted.<br>After the indent has been submitted it moves<br>to the next role i.e PL / PME based on the<br>project selected.                                                                                                    |
| 34 | Reset                                                                              | Button                       | If entered fields need to be reset, this button<br>can be used to reset the values.                                                                                                    |

#### 3. c) INDENT RC

## **Pre-Requisites**

- View RC items by selecting budget code, sub budget code & OEM vendor name
- Create GeM Part ID

| S.<br>No. | Field Name                                                             | Field type                                                                                                   | Comments                                                                                                    |
|-----------|------------------------------------------------------------------------|----------------------------------------------------------------------------------------------------|----------------------------------------------------------------------------------------------------|
| 1.        | Procurement Mode                                                       | RC                                                                                                    | The procurement mode is selected default as RC                                                                                                    |
| 2.        | Project No                                                             | List of projects                                                                                             | Click the project number listed                                                                                                    |
| 3.        | Project Name                                                           | Display                                                                                                    | Project Name will get displayed based on the project number selected                                                                                                    |
| 4.        | Indent Type                                                            | Consumable                                                                                                   | The indent type field is Frozen as Consumables                                                                                                    |
| 5.        | Select Budget Head                                                     | List of all consumable heads                                                                                 | Select the consumable budget head from the list                                                                                                    |
| 6.        | Select Sub Budget Head                                                 | List of all consumable Sub<br>Budget Heads                                                                   | Select the consumables sub budget head from the list as per available project allocation.                                                                                                    |
| 7.        | Vendor Search                                                          | List of all vendor                                                                                           | Select the vendor's name from the list available                                                                                                    |
| 8.        | Search Item                                                            | List of all items (Search<br>item name by typing min 3<br>characters in small letters<br>no capital letters) | Select the items needed from the list available<br>based on the vendor selection (RC items should<br>have been uploaded by the respective lab).                                                                                                    |
| 9.        | Cat. No                                                                |                                                                                                    |                                                                                                    |
| 10.       | Details of the items                                                   |                                                                                                    |                                                                                                    |
| 11.       | Unit/Pack Size                                                         | Fetched from Database uploaded during RC upload.                                                             |                                                                                                    |
| 12.       | Unit of Measure                                                        |                                                                                                    |                                                                                                    |
| 13.       | Unit Rate                                                              |                                                                                                    |                                                                                                    |
| 14.       | Quantity                                                               | Numeric field                                                                                                | Except Numbers, Set, Boxes, Pair & Roll remaining values can be in 2 decimal points                                                                                                    |
| 15.       | HSN Code                                                               | Fetched from Database uplo                                                                                   | baded during RC upload.                                                                                                    |
| 16.       | Discount                                                               |                                                                                                    |                                                                                                    |
| 17.       | Taxes                                                                  | Fetched from Database uplo                                                                                   | baded during RC upload.                                                                                                    |
| 18.       | Amount                                                                 |                                                                                                    |                                                                                                    |
| 19.       | Action                                                                 | Add Button                                                                                                   | After entering all the fields, add button is clicked<br>to add the item to the indent. Without entering all<br>the fields this add button does not work                                                                                                    |
| 20.       | Total Purchase Indent<br>Estimated Cost                                | Calculated display                                                                                           | The total amount will be auto calculated and will display                                                                                                    |
| 21.       | GeMARPTS ID<br>(GeM Availability Report &<br>Past Transaction summary) | Text box                                                                                                    | <ul> <li>Default Selection is No. Indentor has to fill in<br/>GeMARPTS ID, Date. If Indentor wants to<br/>select Item available on GeM as Yes, then in<br/>that case Reason need to be filled in addition<br/>to GeMARPTS ID and Date.</li> <li>GeMARPTS Date should be within 30 days<br/>from the server date.</li> <li>GeMARPTS ID and report is to be generated<br/>from the GEM portal separately.</li> </ul> |

|     |                                                                              |            | • There is no validation at this point of time with the GEM portal. (But validation will be done in future).                                                                               |
|-----|------------------------------------------------------------------------------|------------|----------------------------------------------------------------------------------------------------|
| 22. | GeM Date                                                                     | DD-MM-YYYY | GeMARPTS Date should be within 30 days from the server date.                                                                                                    |
| 23. | Reason for the items available<br>on GeM being not processed<br>for purchase | Text box   | Enter the reason                                                                                                    |
| 24. | Delivery Location                                                            | Text box   | Enter the delivery location where the item need to<br>be dispatched. For eg. For CLRI -Chennai or unit<br>name Jalandhar Eg. SERC Taramani campus or<br>TTRS Campus for SERC.              |
| 25. | Delivery Date                                                                | DD-MM-YYYY | Select the delivery date, the date should be greater<br>than the server date and be a realistic time period                                                                                |
| 26. | Submit                                                                       | Button     | Clicking this submit button, the indent will be<br>saved and submitted.<br>After the indent has been submitted it moves to<br>the next role i.e PL / PME based on the project<br>selected. |
| 27. | Reset                                                                        | Button     | While giving the reset option, All the fields are clearing expect the Added items.                                                                                                    |

## 3. d) INDENT AMC

## Pre-Requisites

## • Create GeM Part ID

| S.<br>No | Field Name                         | Values                                                                                 | Suggestion                                                                                                    |
|----------|------------------------------------|----------------------------------------------------------------------------------------|----------------------------------------------------------------------------------------------------|
| 1        | Procurement Mode                   | Drop down<br>GeM / Direct Purchase /<br>LPC / Other than GeM,<br>Direct Purchase & LPC | Select the Procurement mode. Indents other<br>than GeM, Direct purchase and LPC will<br>include Limited tender, Global tender, open<br>tender, special limited tender, PAC and<br>Specialised R&D. |
| 2        | Indent Type                        | Consumable                                                                             | The indent type field is Frozen as Consumables                                                                                                    |
| 3        | Project Nos                        | List of projects                                                                       | Click the project number listed                                                                                                    |
| 4        | Select Budget head                 | List of all consumable heads                                                           | Select the consumable budget head from the list                                                                                                    |
| 5        | Select Sub Budget Head             | List of all consumable Sub<br>Budget Heads                                             | Select the consumables sub budget head from<br>the list as per the available project allocation.                                                                                                   |
| 6        | Present Condition of the goods     | Radio button - Working /<br>Not Working                                                | Select the option which states the condition of<br>the item. If Not working is selected means enter<br>the reason and condition of the item                                                        |
| 7        | Type of AMC required               | Radio button -<br>Comprehensive / Non-<br>Comprehensive                                | Select the type of AMC required                                                                                                    |
| 8        | No. Preventive maintenances visits | Text box                                                                               | Mention the number of preventive<br>maintenances visit. The number should be<br>whole value                                                                                                    |

| 9  | No. Breakdown visits                                 | Text box                                                                                          | Mention the number of breakdown visit. The number should be whole value                                                                                                    |
|----|------------------------------------------------------|---------------------------------------------------------------------------------------------------|----------------------------------------------------------------------------------------------------|
| 10 | Duration of AMC (In<br>Months)                       | Text box                                                                                          | Mention the duration of AMC. The number should be whole value                                                                                                    |
| 11 | Whether User Log Book is maintained                  | Radio button - Yes / Not<br>Applicable                                                            | Select the option YES / Not Applicable                                                                                                    |
| 12 | Whether AMC is to be<br>entered with                 | Radio button - OEM/Indian<br>Agent/Authorized Dealer/<br>Service Provider/Third<br>Party Supplier | Choose the option from the list. If Service<br>provider or Third-Party Supplier, the reason /<br>justification for selecting them need to be given.                                                                                                    |
| 13 | Whether AMC is being done for                        | Radio button - First Time /<br>Renewal                                                            | Select the option, based on it fill the details required / asked                                                                                                    |
| 14 | Post Warranty is party continuing service            | Text box                                                                                          | Mention the details if the party is continuing the services post warranty period                                                                                                    |
| 15 | If renewal service provided<br>by the AMC holder     | Radio button -Satisfactory /<br>Unsatisfactory                                                    | Select any of the radio button. If unsatisfactory is selected means mention the reason for unsatisfactory                                                                                                    |
| 16 | When the contract period ended                       | Text box                                                                                          | Enter the date in which the previous contract<br>ended (This is applicable only for renewal of<br>AMC)                                                                                                    |
| 17 | Amount for the AMC                                   | Text box                                                                                          | Enter the Amount for the AMC                                                                                                    |
| 18 | The availability of the item<br>on GeM               | Yes / No - Radio button                                                                           | <ul> <li>In case of GEM indent – It is by default yes only and option cannot be toggled to No.</li> <li>For all Indent types other than GeM, Default Selection is No. Indentor has to fill in GeMARPTS ID, Date. If Indentor wants to select Item available on GeM as Yes, then in that case Reason need to be filled in addition to GeMARPTS ID and Date.</li> <li>GeMARPTS Date should be within 30 days from the server date.</li> <li>GeMARPTS ID and report is to be generated from the GEM portal separately.</li> <li>There is no validation at this point of time with the GEM portal. (But validation will be done in future).</li> </ul> |
| 19 | Name of the Firm/Full<br>Address of Service Provider | Text box                                                                                          | Enter the name of the vendor / service provider                                                                                                    |
| 20 | Delivery Location                                    | Text box                                                                                          | Enter the delivery location where the item need<br>to be dispatched. For eg. For CLRI -Chennai or<br>unit name Jalandhar Eg. SERC Taramani<br>campus or TTRS Campus for SERC                                                                                                    |
| 21 | Add Item: Detailed spec                              | Text field                                                                                        | Enter item name with Specification                                                                                                    |
| 22 | Unit of Measure                                      | Drop Down                                                                                         | Select the units from the dropdown                                                                                                    |
| 23 | Quantity                                             | Numeric field                                                                                     | Except Numbers, Set, Boxes, Pair & Roll remaining values can be in 2 decimal points                                                                                                    |
| 24 | Unit Cost                                            | Drop Down                                                                                         | Select the units from the dropdown                                                                                                    |
| 25 | Unit Cost                                            | Numeric field                                                                                     | Enter the unit cost of the item. This is to include all taxes, delivery charges etc.                                                                                                    |

| 26 | Total Cost                                            | Calculated field | The total amount will be auto calculated and will display                                                                                                    |
|----|-------------------------------------------------------|------------------|----------------------------------------------------------------------------------------------------|
| 27 | Delivery Date                                         | DD-MM-YYYY       | Select the delivery date, the date should be<br>greater than the server date and be a realistic<br>time period.                                                                           |
| 28 | Justification for Procurement<br>and Proposed End Use | Text field       | Enter the end use of the item                                                                                                    |
| 29 | Action                                                | Add Button       | After entering all the fields, add button is<br>clicked to add the item to the indent. Without<br>entering all the fields this add button does not<br>work                                |
| 30 | Total Purchase Indent<br>Estimated Cost:              | Calculated field | This is also calculated field, will display the total indent value after adding the items to the indent.                                                                                  |
| 31 | Self-Certification                                    | Check box        | Select the self-certification by clicking the checkboxes                                                                                                    |
| 32 | Submit                                                | Button           | Clicking this submit button, the indent will be<br>saved and submitted.<br>After the indent has been submitted it moves to<br>the next role i.e PL / PME based on the project<br>selected |
| 33 | Reset                                                 | Button           | While giving the reset option, All the fields are clearing expect the Added items.                                                                                                    |

# 4. Vendor Master Creation

Vendor master is necessary in the case of PO creation & GRIN entry. Hence, in PDA login "Add Vendor" link is given to search and update the vendor

| S.No | Field Name                   | Values   | Suggestion                                                                                                    |  |  |
|------|------------------------------|----------|----------------------------------------------------------------------------------------------------|--|--|
| 1    | Search Vendor Name           | Text Box | In order to avoid duplicate entry of vendor details, Check<br>whether the vendor is already added or not, by Searching the<br>vendor name. Search can be done by entering vendors full<br>name not partial (or) use Ctrl+F in browser for partial search |  |  |
| 2    | Vendor Name*                 | Text Box | Enter Vendor Name without using any prefix like M/s.                                                                                                    |  |  |
| 3    | Vendor Address* Text Box     |          | Enter Vendor Address including state                                                                                                    |  |  |
| 4    | Country* Drop Do             |          | Select the country from the drop down list                                                                                                    |  |  |
| 5    | Vendor GST No*               | Text Box | Enter the GST Number (GST number mandatory)                                                                                                    |  |  |
| 6    | Phone Number                 | Text Box | Enter the Phone Number                                                                                                    |  |  |
| 7    | Email Id                     | Text Box | Enter the Email ID                                                                                                    |  |  |
| 8    | PAN Number                   | Text Box | Enter the PAN number                                                                                                    |  |  |
| 9    | IBAN Number                  | Text Box | If country is other than India enter the IBAN number                                                                                                    |  |  |
| 10   | Contact Person Name          | Text Box | Enter the name of the contact person                                                                                                    |  |  |
| 11   | Contact Person Mobile Number | Text Box | Enter the phone number                                                                                                    |  |  |

| I  |                                       | I        |                                                                    |
|----|---------------------------------------|----------|--------------------------------------------------------------------|
| 12 | Bank Name <sup>#</sup>                | Text Box | If country is India, then enter the bank name                      |
| 13 | Bank Account Number <sup>#</sup>      | Text Box | If country is India, then enter the account number.                |
| 14 | Branch Name <sup>#</sup>              | Text Box | If country is India, then enter the branch name.                   |
| 15 | IFSC Code <sup>#</sup>                | Text Box | If country is India, then enter the IFSC Code                      |
| 16 | Routing Number <sup>&amp;</sup>       | Text Box | If country is other than India then enter the Routing number       |
| 17 | Foreign Bank Name <sup>&amp;</sup>    | Text Box | If country is other than India then enter the Foreign bank name    |
| 18 | Foreign Bank Address <sup>&amp;</sup> | Text Box | If country is other than India then add Foreign bank address.      |
| 19 | SWIFT Code <sup>&amp;</sup>           | Text Box | If country is other than India then add SWIFT code.                |
| 20 | Beneficiary name <sup>&amp;</sup>     | Text Box | If country is other than India then enter the beneficiary name     |
| 21 | Beneficiary Address <sup>&amp;</sup>  | Text Box | If country is other than India then enter the beneficiary address  |
| 22 | Save                                  | Button   | By clicking save, the vendor details will be added to the database |

#### Note:

- \* are mandatory field
- <sup>#</sup> are filtered based on the selection of country as INDIA
- & are filtered based on the selection of country for OTHER THAN INDIA
- Finally Click "Add" and vendor details will be added successfully. (Use Tab/Mouse to move from one option to another, don't press enter at any tab it will get submitted with incomplete details)

| ACCESS                                   | EMPLOYEE                            | FAO      | PDA   | PME                      | SDA | SO-PURCHASE              | SO-STO  | RES                | s₽0               |                                         |  | GANAPATHY K.P.S<br>STORES AND PURCHASE OFFICER ,<br>CECRI |
|------------------------------------------|-------------------------------------|----------|-------|--------------------------|-----|--------------------------|---------|--------------------|-------------------|-----------------------------------------|--|-----------------------------------------------------------|
| Create PO<br>Print Purchase Order        |                                     |          |       |                          |     | v                        | endor E | Details            | 5                 |                                         |  |                                                           |
| Amend PO<br>Order Cancellation           | Search Vendor Name                  |          |       |                          |     |                          |         |                    |                   |                                         |  |                                                           |
| General Conditions<br>Special Conditions | Vendor Name *                       |          | Shree | balaji                   |     | Vendor Address *         |         | Gandhi N<br>Mumbai | Nagar, west road, | Country *                               |  | India                                                     |
| Create Rate Contract<br>Upload RC        | Vendor GST NO                       | D:       | 28ATI | MPS6342J1Z9              | 9   | Phone Number             | (       | 8609081            | 305               | Email Id                                |  | balaji@gmail.com                                          |
| View RC Items                            | Pan Number                          |          | ATMP  | ATMPS6342J<br>8609081305 |     | IBAN Number<br>Bank Name |         |                    |                   | Contact Person Name Bank Account Number |  | he balaji                                                 |
| Print Indent<br>Upload Signed PO         | Contact Person<br>Number            | n Mobile | 86090 |                          |     |                          |         | Karur Vys          | sya Bank          |                                         |  | 4524550530030891                                          |
| Add Vendor                               | Branch Name                         |          | mum   | bai                      |     | IFSC Code                | [       | KVBL000            | 1233              | Routing Number                          |  |                                                           |
| Add Category Level-3                     | d Category Level-3 Beneficiary name |          |       |                          |     | Beneficiary Address      |         |                    |                   | ]                                       |  |                                                           |
|                                          |                                     |          |       |                          |     |                          |         |                    |                   |                                         |  |                                                           |
|                                          | Save                                |          |       |                          |     |                          |         |                    |                   |                                         |  |                                                           |

• Already added vendor details will be shown below in the same page. So before adding new vendor details check it and then add

| Vendor Name                            | Vendor Address                                                                                                    | Contact<br>Number | Vendor GST      |
|----------------------------------------|----------------------------------------------------------------------------------------------------|-------------------|-----------------|
| FERINA SHOPPING MALIGAI                | 17, SEKKALAI ROAD, PERIYAR STATUE, KARAIKUDI - 630001                                                                 | 9443564411        | 33ATMPS6342J1Z9 |
| SANATHANA RETAILS LLP                  | BUILDING 2 (WH 2), PLOT NO. 12/P2 (IT SECTOR), HITECH, DEFENCE AND AEROSPACE PARK,<br>DEVANAHALLI, BENGALURU - 562149 | 9962100026        | 29AARFN7490C1ZQ |
| Karunambigai Info System &<br>Services | 12, Madurai Road Madurai Mukku Sivagangai - 630561                                                                    | 9865152540        | 33AIPPN2826A1ZJ |
| INFRES METHODEX PRIVATE<br>LIMITED     | BLOCK NO. B-1 PLOT NO. D-7 MOHAN CO-OPERATIVE INDL. ESTATE, NEW DELHI - 110044                                        | 9818422002        | 07AABCI1964R1Z1 |
| OM CORPORATIONS                        | OLD NO. 2, NEW NO. 20, F2-FIRST FLOOR, CITY LIMIT ROAD, SECRETARIAT COLONY,<br>ADAMBAKKAM, CHENNAI - 600088           | 7338747244        | 33ACDPK0834H1Z1 |

• We can also edit the vendor details by simply searching the vendor's name in full not partial and update the information

## 5. Level 3 Categorization

- Level 3 categorization means the generic item name. For eg. Photocopy paper, Laptop, etc.,
- It is required during PO creation and in GRIN entry for without PO cases. Hence, before entering into PO creation and GRIN Entry, check whether the item is already categorized or not.
- This adding category Level 3 is available in both PDA & SDA login page under the heading "Add Category Level-3". It is to be done with care. As of now, item added cannot be edited / deleted.
- The already added item in level 3 can be filtered out by selecting the budget head and sub budget head.

| S.No | Field Name         | Values    | Suggestion                                                                           |  |  |  |  |  |
|------|--------------------|-----------|--------------------------------------------------------------------------------------|--|--|--|--|--|
| 1    | Select Budget Head | Drop Down | Select the budget head based on PO / Indent (direct purchase – without PO)           |  |  |  |  |  |
| 2    | Select Level-2     | Drop Down | Select the sub budget head based on PO / Indent (direct purchase – without PO)       |  |  |  |  |  |
| 3    | Add Third Level    | Text Box  | Enter the generic item name                                                          |  |  |  |  |  |
| 4    | Submit             | Button    | By clicking the submit button, the item will be added to the budget<br>head selected |  |  |  |  |  |

| GRIN Entry                |                      | Add Category Level-                                | 3                     |  |  |  |  |  |
|---------------------------|----------------------|----------------------------------------------------|-----------------------|--|--|--|--|--|
| Direct Grin Entry         |                      |                                                    |                       |  |  |  |  |  |
| Clearance                 |                      |                                                    |                       |  |  |  |  |  |
| GRIN Report               | Select Budget Head:  | CAPITAL EXPENDITURE                                |                       |  |  |  |  |  |
| Stock Inward              |                      |                                                    |                       |  |  |  |  |  |
| Stores Stock Entry        | Select Level-2       | COMPLITER FOULIDMENT/MAJOR SOFTWARE Add Third Leve | l                     |  |  |  |  |  |
| Stores Stock Entry Report |                      | COMPOTENCE OF MENT/MINISON SOFTWARE                |                       |  |  |  |  |  |
| Store Issues Slip         |                      |                                                    |                       |  |  |  |  |  |
| Stock Report              | Submit               |                                                    |                       |  |  |  |  |  |
| Add Category Level-3      |                      |                                                    |                       |  |  |  |  |  |
| Add Category Level-4      |                      |                                                    |                       |  |  |  |  |  |
| Upload Signed GRIN        |                      | Third Level Base Link                              |                       |  |  |  |  |  |
| List of GRIN              |                      | Third Level Item List                              |                       |  |  |  |  |  |
|                           | Sub Budget Head      |                                                    | Third Level Item Name |  |  |  |  |  |
|                           | COMPUTER EQUIPMENT/  | MAJOR SOFTWARE                                     | All in One PC         |  |  |  |  |  |
|                           | COMPUTER EQUIPMENT/I | MAJOR SOFTWARE                                     | Computer              |  |  |  |  |  |
|                           | COMPUTER EQUIPMENT/I | MAJOR SOFTWARE                                     | Computer Workstation  |  |  |  |  |  |

14

## **<u>6. Level 4 Categorization</u>**

- Level 4 categorization is only for items to be added in stores inventory. The finer specifications after generic name should be entered as Level 4. For eg. When Photocopy paper is level 3, then A4 paper white 75gsm will be level 4. A3 paper white 80gsm will be another level 4 item
- Level 4 categorization is required for replenishment items during Stock entry. Hence, before entering into Stock Entry page, check whether the item is categorized or not
- This adding category Level 4 is available in SDA login page under the heading "Add Category Level-4". It is to be done with care. As of now, item added cannot be edited / deleted
- The already added item in level 4 can be filtered out by selecting the budget head, Level 2 & Level
   3.

| S.No | Field Name                | Values    | Suggestion                                                                         |  |  |  |  |  |
|------|---------------------------|-----------|------------------------------------------------------------------------------------|--|--|--|--|--|
| 1    | Select Budget Head        | Drop Down | Select the budget head based on PO / Indent (direct purchase – without PO)         |  |  |  |  |  |
| 2    | Select Level-2 Drop Down  |           | Select the sub budget head based on PO / Indent (direct purchase without PO)       |  |  |  |  |  |
| 3    | Select Level-3 Drop Down  |           | Select the Level 3 item name                                                       |  |  |  |  |  |
| 4    | Add Fourth Level Text box |           | Enter the item further specifications                                              |  |  |  |  |  |
| 5    | Select Unit               | Drop down | Select the unit for the item added in level 3                                      |  |  |  |  |  |
| 6    | Submit Button             |           | By clicking the submit button, the item will be added to the buck<br>head selected |  |  |  |  |  |

| GRIN Entry                |                     |                | Add Cated              | ory Level-4      |                                |
|---------------------------|---------------------|----------------|------------------------|------------------|--------------------------------|
| Direct Grin Entry         |                     |                |                        |                  |                                |
| Clearance                 |                     |                |                        |                  |                                |
| GRIN Report               | Select Budget Head: | CONTINGENCIES  |                        | Select Level-2   | PRINTING, STATIONERY & BINDING |
| Stock Inward              |                     |                |                        |                  |                                |
| Stores Stock Entry        | Select Level-3      |                |                        | Add Fourth Level |                                |
| Stores Stock Entry Report |                     | ADILISIVE IAFE |                        |                  |                                |
| Store Issues Slip         | C-1                 |                |                        |                  |                                |
| Stock Report              | Select Unit         | Select         |                        | J                |                                |
| Add Category Level-3      |                     |                |                        |                  |                                |
| Add Category Level-4      |                     |                | _                      |                  |                                |
| Upload Signed GRIN        |                     |                | Su                     | Ibmit            |                                |
| List of GRIN              |                     |                |                        |                  |                                |
|                           |                     |                |                        |                  |                                |
|                           |                     |                | Fourth Le              | vel Item List    |                                |
|                           | Third Level Item    |                | Fouth Level Item Name  |                  |                                |
|                           | ADHESIVE TAPE       |                | BROWN CELLO TAPE 2 ind | ches number      |                                |
|                           | ADHESIVE TAPE       |                | BROWN CELLO TAPE 3 ind | ches number      |                                |

## **7. RATE CONTRACT**

#### a) RATE CONTRACT EXCEL SHEET

• Step 1: See the RC Upload Format from RC upload page in PDA login. Create excel sheet headings as per the format

• Step 2: Concatenate catalogue number with pack size and paste the same as values in catalogNo column. Formula used for concatenating is shown below

#### =Concatenate(B2, "-",D2)

• Step 3: Concatenate with values of cat number, pack size with item description. Paste the same as values in itemDesc column. Formula used for concatenating is shown below

|                                 |        | =                                                                     | Con                                                                   | icat | enate(B2, '          | "-",D        | )2, "-   | -",C     | 2)              |         |           |       |                |         |               |            |           |            |           |                |
|---------------------------------|--------|-----------------------------------------------------------------------|-----------------------------------------------------------------------|------|----------------------|--------------|----------|----------|-----------------|---------|-----------|-------|----------------|---------|---------------|------------|-----------|------------|-----------|----------------|
| 日 ウ・マーマ TESTING-HQ-DATA - Excel |        |                                                                       |                                                                       |      |                      |              |          |          |                 |         | ₽ Sea     | rch   |                |         |               |            |           |            |           |                |
| Fil                             | e H    | ome                                                                   | Insert                                                                | Page | Layout Formulas      | Data         | Review   | View     | Help            |         |           |       |                |         |               |            |           |            |           |                |
| F                               | XC     | ut                                                                    |                                                                       |      | - 11 - A             | A" =         | = =      | 07 -     | 🕸 Wrap Text     |         |           |       |                | E       | EE2           | Normal     | Bad       | Goo        | d         | Neutral        |
| Pat                             |        | opy v                                                                 |                                                                       | B I  | u - 🖽 - 🖄 - A        | - =          |          | E E      | Merge & C       | enter + | \$ - %    | 9 158 | -18 5          | onditio | nal Format as | Check Cell | Explanate | ny Inpu    | d,        | Unked Cell     |
|                                 | Clipbo | hard                                                                  | 5                                                                     |      | Font                 | 15           |          | Alignme  | ent             | 19      | Num       | er    | r <sub>k</sub> |         | ig - innie -  |            |           | Styles     |           |                |
| 12                              |        |                                                                       | ×                                                                     | ~    | fr concatenate(82    | " - ",D2," - | • ",C2)  |          |                 |         |           |       |                |         |               |            |           |            |           |                |
| 4                               | A      |                                                                       | 8                                                                     |      |                      | с            |          |          |                 |         | D         |       | E              |         | F             | G          | н         | 1          | 1         | к              |
| 1                               | SINO   | 6                                                                     | talogNe                                                               |      |                      | itemD        | esc      |          |                 | un      | t/packSiz | e     | HSN_CO         | DDE     | unitRate      | discount   | taxes     |            |           |                |
| 2                               |        | 1 Cat 00                                                              | 1                                                                     | A    | GON GAS GRADE I HIGH | PURITY 9     | 9.999% - | INOX AI  | R PRODUCTS      | Cubic M | eter      |       | 280            | 42100   | 950.00        | 0          |           | 0 =concate | nate(B2," | ",D2," - ",C2) |
| 3                               |        | 2 Cat 00                                                              | 2 Cat 002 ARGON +HYDROGEN MIXTURE GAS GRADE I HIGH PURITY 99.999% (9) |      |                      | Cubic M      | eter     |          | 280             | 42990   | 1560.00   | 0     |                | 0       | 120.000       |            |           |            |           |                |
| 4                               |        | 3 Cat 00                                                              | Cat 003 ARGON +HYDROGEN MIXTURE GAS GRADE I HIGH PURITY 99.999% (9    |      |                      | Cubic M      | eter     |          | 28042990 1560.0 |         | 1560.00   | 0     |                | 0       |               |            |           |            |           |                |
| 5                               |        | 4 Cat 004 ARGON +NITROGEN MIXTURE GAS GRADE I HIGH PURITY 99.999% (90 |                                                                       |      | Cubic M              | eter         |          | 280      | 42990           | 1320.00 | 0         |       | 0              |         |               |            |           |            |           |                |
| 6                               |        | 5 Cat 00                                                              | 5                                                                     | A    | GON +NITROGEN MIXT   | URE GAS G    | RADETHIC | GH PURIT | Y 99.999% (95   | Cubic M | eter      |       | 280            | 42990   | 1320.00       | 0          |           | 0          |           |                |

• Step 4: Copy the Concatenated value and paste using paste special option -> Values

| 层           | 19.0        |                                         |                                                             | ESTING-HQ-DATA - Erce                             |                                                         |         |                               | D Search                |                        |
|-------------|-------------|-----------------------------------------|-------------------------------------------------------------|---------------------------------------------------|---------------------------------------------------------|---------|-------------------------------|-------------------------|------------------------|
| File<br>Pad | Home insert | Page Layou<br>Celibri<br>B I <u>U</u> + | t Formulas Dat<br>= 11 = A^* A^*<br>⊡ = A^* - A^*<br>Font 5 | a Review View<br>ΞΞΞ₩ २२ -<br>Β ΞΞ ΞΞ ΞΞ<br>Align | Help<br>Help<br>Wrap Text<br>Merge & Center<br>ment     | - 5     | General<br>\$ - % 9<br>Number | Condition<br>Formattion | ual Fermu<br>g * Table |
| C2          | * I ×       | V 10                                    |                                                             | Nees so vriging upon                              |                                                         | HCTS P  | VT LTD - Cubic                | Meter                   |                        |
| 4           | A 8         | 1                                       | Paste special                                               |                                                   | · ^                                                     |         | D                             | 1                       | F                      |
| 2           | 1 Cat 001   | ARGON                                   | Paste                                                       |                                                   |                                                         | c Met   | er                            | 28042100                | 950                    |
| 3           | 2 Cat 002   | ARGON                                   | OPI                                                         | O All using 5                                     | All using Source theme All except borders Column widths |         |                               | 28042990                | 1560                   |
| 4           | 3 Cat 003   | ARGON                                   | O Ecrmulas                                                  | O All except                                      |                                                         |         |                               | 28042990                | 1560                   |
| 5           | 4 Cat 004   | ARGON                                   | <u>Values</u>                                               | O Column <u>w</u>                                 |                                                         |         |                               | 28042990                | 1320                   |
| 6           | 5 Cat 005   | ARGON                                   | O Formaţi                                                   | O Pogmulas i                                      | k Met                                                   | er      | 28042990                      | 1320                    |                        |
| 7           | 6 Cat 006   | HYDRO                                   | O gomments                                                  | O valges an                                       | c Meter                                                 |         | 28041000                      | 1650                    |                        |
| 8           | 7 Cat 007   | NITROC                                  | O vandaning                                                 | C we merging composition remains                  |                                                         |         | er                            | 28043000                | 840                    |
| 9           | 8 Cat 008   | ZERO A                                  | Operation                                                   |                                                   |                                                         | ic Met  | er                            | 28042990                | 990                    |
| 10          | 9 Cat 009   | NITROL                                  | Ngne                                                        | O Multiply                                        |                                                         | c Meter |                               | 28112930                | 1857                   |
| 11          | 10 Cat 010  | OXYGE                                   | O Add                                                       | () Dyride                                         |                                                         | c Met   | er                            | 28044010                | 172                    |
| 12          | 11 Cat 011  | OXYGE                                   | O Zopting                                                   |                                                   |                                                         | c Met   | er                            | 28044010                | 77                     |
| 13          | 12 Cat 012  | SYNTHE                                  | Skip blanks                                                 | Transpose                                         |                                                         | ic Met  | er                            | 28043000                | 280                    |
| 14          | 13 Cat 013  | NITRIC                                  |                                                             |                                                   |                                                         | ic Met  | er                            | 28046900                | 110955                 |
| 15          | 14 Cat 014  | CARBO                                   | Paste Link                                                  | OK                                                | Cancel                                                  |         |                               | 28112940                | 13185                  |
| 16          | 15 Cat 015  | CHLORIN                                 | E GAS GRADETHIGH P                                          | URITY SAME RITHETT                                | KUT - INUX AIEKU                                        | -       |                               | 28011000                | 7385                   |
| 17          | 16 Cat 016  | SULPHUR                                 | R-DI-OXIDE GAS GRADI                                        | ET HIGH PURITY 99.9%                              | '8'TYPE(1.5 KG) KG                                      | 8       |                               | 28046900                | 11098                  |
| 18          | 17 Cat 017  | METHAN                                  | E GAS GRADE I HIGH P                                        | URITY 99.5% BTYPE(1                               | 5 KG] - INOX / KG                                       |         |                               | 27112100                | 1723                   |
| 19          | 18 Cat 018  | ETHYLEN                                 | E GAS GRADE I HIGH PI                                       | JRITY 99.95% 'D'TYPE()                            | 5 KG] - INOX KG                                         | <u></u> |                               | 27111400                | 6864                   |
| 20          | 19 Cat 019  | SULPHUR                                 | R HEXA FLUORIDE GAS                                         | GRADE I HIGH PURITY                               | 99.9%'D' TYPE(\$KG                                      | 1       |                               | 28139090                | 224                    |

- Unit of measure is default and only number.
- Unit/Pack size character limit is limited to 25 characters.
- Rate will be so many number(s) of the pack size. Quantity entered in the indent is for that many numbers of the pack size and item description.
- Tax should be entered as percentage value (Eg. 0, 12, 18 etc).

#### **b) CREATING VENDOR MASTER – OEM & SUPPLIER**

• Create the vendor master for OEM & supplier by following the SOP for adding vendor (Pg. No: 12)

#### c) CREATING RATE CONTRACT

• Then after adding the Supplier and OEM details go to Create Rate Contract Page and enter the details as shown below

| S. No | Field Name                            | Values     | Suggestion                                               |
|-------|---------------------------------------|------------|----------------------------------------------------------|
| 1.    | From Date                             | DD-MM-YYYY | Choose the from date from the calendar                   |
| 2.    | To Date                               | DD-MM-YYYY | Choose the to date from the calendar                     |
| 3.    | Name of Manufacturer / OEM            | Dropdown   | Select the manufacturer/OEM name                         |
| 4.    | Address of Manufacturer / OEM         | Text field | Address will be fetched from DB and it is a frozen field |
| 5.    | Email id of Manufacturer / OEM        | Text field |                                                          |
| 6.    | Mobile / Phone number<br>Manufacturer | Text field | It will be fetched from DB and it is an editable field   |
| 7.    | Vendor GST                            | Text field |                                                          |
| 8.    | Name of Supplier                      | Drop down  | Select the Supplier name                                 |
| 9.    | Address of Supplier                   | Text field | Address will be fetched from DB and it is a              |
|       |                                       |            | frozen field                                             |
| 10.   | Email id of Supplier                  | Text field | It will be fotobod from DD and it is an aditable         |
| 11.   | Mobile / Phone number Supplier        | Text field | field                                                    |
| 12.   | Supplier GST                          | Text field | lield                                                    |
| 13.   | CSIR Tender reference number          | Text field | Enter the tender reference number                        |
| 14.   | CSIR Tender date                      | DD-MM-YYYY | Enter the tender reference date                          |
| 15.   | Supplier Ref/Quotation No             | Text field | Enter the supplier quotation number                      |
| 16.   | Quotation date                        | DD-MM-YYYY | Enter the quotation date                                 |
| 17.   | Submit                                | Button     | Clicking this submit button, The RC will be created      |

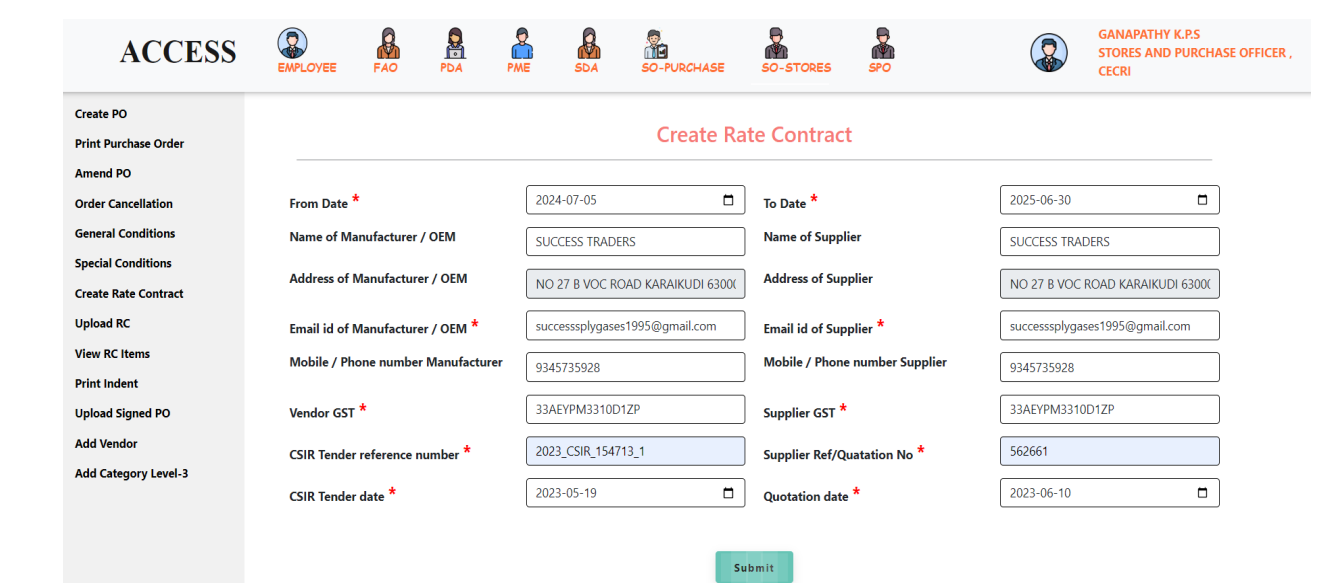

#### d) UPLOAD RC

• After creating the RC next is to Upload the RC by filling the details as given below

| S. No | Field Name         | Values                                               | Suggestion                                                                                                    |  |
|-------|--------------------|------------------------------------------------------|----------------------------------------------------------------------------------------------------|--|
| 1.    | Vendor Name        | DD-MM-YYYY                                           | Choose the from date from calendar                                                                                                    |  |
| 2.    | From Date          | DD-MM-YYYY                                           |                                                                                                    |  |
| 3.    | To Date            | DD-MM-YYYY                                           | Establed from DD based on the root day                                                                                                    |  |
| 4.    | Tender date        | DD-MM-YYYY                                           | released from DB based on the vendor                                                                                                    |  |
| 5.    | Bid number         | Text field                                           | selection                                                                                                    |  |
| 6.    | Name of Supplier   | Text field                                           |                                                                                                    |  |
| 7.    | Select Budget Head | List of all consumable heads                         | Select the consumable budget head from the list                                                                                                    |  |
| 8.    | Select Level-2     | List of all consumable Sub<br>Budget Heads / Level 2 | Select the consumables sub budget head /<br>Level 2 from the list                                                                                    |  |
| 9.    | Upload Excel files | Upload button                                        | Upload the RC excel sheet<br>Before uploading, ensure that there is no<br>duplicate Catalogue Number as it will not<br>upload and it will show error |  |

| ACCESS               | EMPLOYEE       | FAO   | PDA     | PME       | SDA | SO-PURCHASE | SO-STORES | SPO                     |               | GANAPATHY K.P.S<br>STORES AND PURCHASE OFFICER ,<br>CECRI |
|----------------------|----------------|-------|---------|-----------|-----|-------------|-----------|-------------------------|---------------|-----------------------------------------------------------|
| Create PO            |                |       |         |           |     | Uplo        | ad RC     |                         |               |                                                           |
| Print Purchase Order |                |       |         |           |     |             |           |                         |               |                                                           |
| Amend PO             |                |       |         |           |     |             |           |                         |               |                                                           |
| Order Cancellation   | VendorName     |       | SUCCES  | S TRADERS |     |             |           |                         |               |                                                           |
| General Conditions   | From Date      |       | 03-07-2 | 024       |     | To Date     | 1         | 30-06-2025              |               |                                                           |
| Special Conditions   |                |       |         |           |     |             |           |                         |               |                                                           |
| Create Rate Contract | Tender date    |       | 19-05-2 | 023       |     | Bid number  |           | 562661                  |               |                                                           |
| Upload RC            | Name of Supp   | plier | SUCCES  | S TRADERS |     | Select Budg | et Head:  | CHEMICALS/COMSUM/       | ABLES/OTHER F |                                                           |
| View RC Items        | Salact Loual-2 |       |         |           |     |             | d files   |                         |               |                                                           |
| Print Indent         | Select Level-2 |       | CHEMIC  | CALS      |     |             | er mes    | Choose File No file c   | hosen         |                                                           |
| Upload Signed PO     |                |       |         |           |     |             |           | upload only excel files |               |                                                           |
| Add Vendor           |                |       |         |           |     | Sul         | bmit      |                         |               |                                                           |
| Add Category Level-3 |                |       |         |           |     |             |           |                         |               |                                                           |

## e) VIEW RC ITEMS

- After uploading the RC we can check the same in View RC items page
- This view RC item is available in employee page and also in PDA page

| S. No | Field Name                                        | Values    | Suggestion                                                                                                    |
|-------|---------------------------------------------------|-----------|----------------------------------------------------------------------------------------------------|
| 1.    | Budget Code                                       | Drop down | Choose the budget code                                                                                                    |
| 2.    | Sub Budget Head                                   | Drop down | Choose the sub budget head                                                                                                    |
| 3.    | Search RC OEM Vendor                              | Drop down | Based on the budget code & sub budget head selected,<br>the RC OEM vendor name will be filtered out and select<br>the OEM vendor name from the drop down list |
| 4.    | Search based on Catalog No<br>or Item description | Text box  | Search the item by enter first 3 characters of the item or full item name                                                                                     |

| ACCESS               |           | E FAO           | PDA     | PME                                   | SDA SO-   | PURCHASE S      | O-STORES    | SPO       |                    |           |            | GANAPATH<br>STORES AN<br>CECRI | HY K.P.S<br>ND PURC | CHASE OFF      | icer , |
|----------------------|-----------|-----------------|---------|---------------------------------------|-----------|-----------------|-------------|-----------|--------------------|-----------|------------|--------------------------------|---------------------|----------------|--------|
| Create PO            |           |                 |         |                                       |           | Viev            | / RC Ite    | ms        |                    |           |            |                                |                     |                |        |
| Print Purchase Order |           |                 |         |                                       |           |                 |             |           |                    |           |            |                                |                     |                |        |
| Amend PO             |           |                 |         |                                       |           |                 |             |           |                    |           |            |                                |                     |                |        |
| Order Cancellation   | Budget (  | ode:            |         | NTINGENCIES                           | Sub Bu    | udget Head:     | PRC         |           |                    | Search F  | C OEM Vend | or:                            | MSD P               |                |        |
| General Conditions   |           |                 |         |                                       |           |                 |             | Concinent | 01 11/10           |           |            | l                              |                     | The data to be |        |
| Special Conditions   | Search B  | used On Catalog |         |                                       | ]         |                 |             |           |                    |           |            |                                |                     |                |        |
| Create Rate Contract | No Or Ite | m Description:  | pn      | e                                     |           |                 |             |           |                    |           |            |                                |                     |                |        |
| Upload RC            |           |                 |         |                                       |           |                 |             |           |                    |           |            |                                |                     |                |        |
| View RC Items        | Sl.No     | Cat.No          |         | Details Of th                         | e Items   | Unit of Measure |             | Pack Size | 1                  | Unit Rate | HSN Code   | e [                            | Discount            | t T            | axes   |
| Print Indent         | 6         | CECRI-Cat006    |         | PNEUMOVAX                             | 23 PFS    | Nos             | Nos PFS     |           | 1134               |           | 30024119   |                                | 0                   | 5              | ;      |
| Upload Signed PO     | Signed PO |                 |         |                                       |           |                 |             |           |                    |           |            |                                |                     |                |        |
| Add Vendor           | SI No.    | Cat No          | Details | Of the Items                          |           |                 | Unit of M   |           | Pack Si            | 70        | Unit Pate  | HSN Cod                        | da D                | Discount       | Taxer  |
| Add Category Level-3 | 51.140    | Catilito        | Details | Jetails Of the Items                  |           |                 | Offic of Wi | easure    | Fack 51            | 20        | onicitate  | TISIN COU                      |                     | iscount        | Taxes  |
|                      | 1         | CECRI-Cat001    | JANUM   | JANUMET 50/1000 MG Strip of 2X15 Tabs |           |                 | Nos         |           | Strip of           | 2X15 Tabs | 394.44     | 30049099                       | 9 0                 | 1              | 12     |
|                      | 2         | CECRI-Cat002    | JANUM   | JANUMET 50/500 MG Strip of 2X15 Tabs  |           |                 | Nos Str     |           | Strip of 2X15 Tabs |           | 394.41     | 30049099                       |                     | 1              | 12     |
|                      | 3         | CECRI-Cat003    | JANUVI  | A 100MG Strip                         | of 7 Tabs |                 | Nos         |           | Strip of           | 7 Tabs    | 183.65     | 30049099                       | 9 0                 | 1              | 12     |
|                      | 4         | CECRI-Cat004    | JANUVI  | A 50MG Strip a                        | f 7 Tabs  |                 | Nos         |           | Strip of           | 7 Tabs    | 177.52     | 30049099                       | 9 0                 | 1              | 12     |

# 8. CREATE PURCHASE ORDER FOR INR

#### Pre-Requisites

- ✓ Check whether vendor name is added to the database. If not added, follow the SOP for vendor master creation (Page No.: 12)
- ✓ Check whether the item generic name is added to the budget head and sub budget head. If not, add the same by following the SOP for Level 3 Categorization (Page No.: 14)

| <u>Workflow:</u> | $PDA \longrightarrow SO(P) \longrightarrow SPO$ |
|------------------|-------------------------------------------------|
|------------------|-------------------------------------------------|

#### Step 1: PDA creates the PO

#### Step 2: SO(P) approval

• Once the PO is generated from PDA login it flows to SO(P), where SO(P) can see the list of PO under Purchase order approval page, by clicking the PO number link, the complete PO will be shown and after that by clicking action button, SO(P) can enter in the remarks and approve. If approved, then the PO will flows to SPO page. If rejected the flow ends there.

#### **Step 3: SPO Approval**

• Under Purchase order approval, same as SO(P), SPO can view the PO by clicking on the PO number. Then by clicking the action button, SPO can enter in the remarks and approve. If approved, then the PO will flows again to PDA page. If rejected the flow ends there.

#### Step 4: PDA

- Once SPO approves, the Purchase order, PDA can print the PO by clicking the Office copy / Print PO under Print Purchase order tab and get signed from SPO or senior most S&P officer. The signed PO should be scanned as .pdf format and uploaded under Upload Signed PO page.
- This completes the order workflow and then moves to GRIN.

| S.<br>No | Field Name     | Values                       | Suggestion                                    |  |
|----------|----------------|------------------------------|-----------------------------------------------|--|
| 1        | Select UTN No  | Drop Down                    | Select UTN No. for which order to be created. |  |
| 2        | Project Number | Fetched from indent database |                                               |  |
| 3        | Indentor Name  |                              |                                               |  |

| 4  | Supplier Ref/Quotation<br>No  | Text Box            | Enter the ref/quotation number according to the quotation.                                                                                                    |
|----|-------------------------------|---------------------|----------------------------------------------------------------------------------------------------|
| 5  | Quotation date                | DD-MM-YYYY          | Select the quotation date using calendar.                                                                                                    |
| 6  | Indent Type                   | Fetched from indent | database                                                                                                    |
| 7  | Category                      |                     | Select the category based on the indent                                                                                                    |
| 8  | Sub Category                  |                     | Select the sub category based on the indent                                                                                                    |
| 9  | Procurement Mode              | Drop Down           | Select the procurement mode according to the indent. (If necessary, this can be changed at the time of order creation depending on the mode of tendering approved by PC / TPC)                                                                                                    |
| 10 | Purchase Order Type           | Radio Button        | Indigenous - For Indian Order.                                                                                                    |
| 11 | Currency                      | Frozen field        | For Indian Order, the currency is frozen as INR                                                                                                    |
| 12 | Exchange Rate                 | Frozen field        | For Indian Order, the exchange rate is frozen as "1"                                                                                                    |
| 13 | Other Ref/Clarifications      | Text Box            | Enter any mail clarification if any                                                                                                    |
| 14 | Tender ID<br>GEM/CPPP/Manual  | Text Box            | Enter relevant Tender ID (Nil for other than tender)                                                                                                    |
| 15 | Tender date                   | DD-MM-YYYY          | Enter relevant tender date. (Not mandatory for other than tender)                                                                                                    |
| 16 | MSE/ Non MSE, Women,<br>SC/ST | Drop Down           | Select the option after verifying the status of the vendor                                                                                                    |
| 17 | Indent Amount                 | Frozen field        | Fetched from indent database                                                                                                    |
| 18 | Price Base (Price Basis)      | Drop Down           | Select according to the ordering terms                                                                                                    |
| 19 | Level 3 Category              | Drop Down           | Select according to the item name                                                                                                    |
| 20 | Description                   | Text Box            | The description will be fetched from indent, detailed specification should be added. (Max Character limit is 250)                                                                                                    |
| 21 | Unit/Pack                     | Drop Down           | Select the unit from the drop down                                                                                                    |
| 22 | Qty                           | Text Box            | Enter the quantity                                                                                                    |
| 23 | HSN Code                      | Text Box            | Enter the HSN Code                                                                                                    |
| 24 | Rate                          | Text Box            | Enter the unit rate (in 2 decimal point)                                                                                                    |
| 25 | GST rate (%)                  | Drop Down           | Select the full GST percentage from the dropdown. (For eg., if<br>GST 18% then it should be selected the system will take it as<br>full IGST or 9% CGST & 9% SGST based on the lab GST No.<br>and suppliers GST number. The first 2 digits of GST number<br>indicates the State / UT. This can be seen in View PO & Print<br>PO) |
| 26 | Discount (%)                  | Text Box            | Enter the discount in percentage. (If the vendor has given lumpsum / absolute discount, then calculate the percentage)                                                                                                    |
| 27 | Amount                        | Calculated display  | The amount will be auto calculated and will be displayed                                                                                                    |
| 28 | Free Item                     | Check Box           | Check the box in the item, if the item is free of cost or leave it unchecked                                                                                                    |
| 29 | Action                        | Button              | Delete any line items if needed. This will be required for splitting one indent into multiple PO's                                                                                                    |
| 30 | Overall Tax                   | Calculated display  | The overall tax amount will be auto calculated and displayed                                                                                                    |

| ·  |                           |                    |                                                                                                    |
|----|---------------------------|--------------------|----------------------------------------------------------------------------------------------------|
| 31 | Overall Discount          | Calculated display | The overall discount will be auto calculated and displayed                                                                                                    |
| 32 | Other charges Description | Text Box           | Enter other charges description(delivery, installation, transportation charges etc.,) if any                                                                                                    |
| 33 | Other charges             | Text Box           | Enter the other charges total amount including GST. All<br>types of charges can be entered as one lumpsum amount. The<br>split up can be shown in "More Terms & Condition"                                                                                        |
| 34 | Delivery Date             | DD-MM-YYYY         | Select the delivery date from the calendar.                                                                                                    |
| 35 | Location                  | Drop Down          | Enter the delivery location where the item need to be dispatched                                                                                                    |
| 36 | Amount                    | Calculated display | The overall total amount will be auto calculated and displayed<br>(As of now, other charges entered in Sl. No. 33 are added here<br>and is the sanction amount for the project. In Print PO the other<br>charges description and values will be shown separately) |

#### Source of Funding:

| S. No | Field Name | Values       | Suggestion                                                                               |
|-------|------------|--------------|------------------------------------------------------------------------------------------|
| 37    | Project No | Frozen field | Fetched from Database based on indent                                                    |
| 38    | Amount     | Text box     | Enter the total amount. This amount should match with the amount displayed in Sl. No. 36 |

#### Additional Source of Funding, If Any:

• This comes to play when additional funds are required from one or more projects.

| S. No | Field Name | Values    | Suggestion                                                   |
|-------|------------|-----------|--------------------------------------------------------------|
| 39    | Project No | Drop Down | Select the appropriate additional project from drop down.    |
| 40    | Amount     | Text Box  | Enter the additional amount needed from the selected project |
| 41    | Action     | Button    | Click add to enter the selected project no. and amount.      |

• The overall amount from one or more projects should match with Sl. No. 36. If not, the system will not allow for further steps

#### Vendor Details:

| S. No | Field Name     | Values       | Suggestion                                     |
|-------|----------------|--------------|------------------------------------------------|
| 42    | Vendor Name    | Drop Down    | Select from the vendor from the dropdown list. |
| 43    | Vendor GST     | Frozen field | Fetched from the vendor database.              |
| 44    | Vendor Address | Frozen field | Fetched the vendor database.                   |

#### **Terms and Condition:**

| S. No | Field Name | Values        | Suggestion                                                                                                    |
|-------|------------|---------------|----------------------------------------------------------------------------------------------------|
| 45    | Terms      | Display field | All terms heading are displayed and it is non-editable field                                                                                                   |
| 46    | Conditions | Display field | All detailed conditions of the terms are displayed and it is non-editable field                                                                                |
| 47    | Actions    | Checkbox      | Uncheck the box for removing the terms and condition in PO<br>if not required. Based on this action the checked terms and<br>condition will be displayed below |

| S     | Special Terms and Condition: |               |                                                                                                    |  |  |
|-------|------------------------------|---------------|----------------------------------------------------------------------------------------------------|--|--|
| S. No | Field Name                   | Values        | Suggestion                                                                                                    |  |  |
| 48    | Terms                        | Display field | All terms heading are displayed and it is a editable field                                                                                                    |  |  |
| 49    | Conditions                   | Display field | All detailed conditions of the terms are displayed and it is a editable field                                                                                                    |  |  |
| 50    | Actions                      | Checkbox      | <ul> <li>Click the checkbox after editing it. Based on this action the special terms and condition selected will be added and displayed below</li> <li>Note: <ul> <li>As of now, once the terms are edited and the check box is clicked, you can't undo the action</li> </ul> </li> </ul> |  |  |

#### More Terms and Conditions:

| S.<br>No | Field Name                | Values   | Suggestion                                                                                                    |
|----------|---------------------------|----------|----------------------------------------------------------------------------------------------------|
| 51       | More Terms and Conditions | Button   | If any other terms and conditions are not found in the above,<br>then by clicking more terms and conditions button to add the<br>terms & condition. This is applicable for this purchase order |
| 52       | Term Name                 | Text Box | Enter the term name (For eg. Payment, Delivery etc)                                                                                                    |
| 53       | Term Details              | Text Box | Enter the term details as per the term name given above.<br>(For eg. Payment: 100% after delivery & installation – For<br>Payment term)                                                        |

#### Any further PO's to be created?

| S.<br>No | Field Name                      | Values       | Suggestion                                                                                                    |
|----------|---------------------------------|--------------|----------------------------------------------------------------------------------------------------|
| 54       | Any further PO's to be created? | Radio Button | Click "Yes" if any PO needs to be created further.<br>Click "No" if PO is not needed further.                                                               |
| 55       | Submit                          | Button       | By clicking the submit button, PO will get created. PO<br>number will be in the format<br>Lab_name/FY/Procurement_mode/Indent_type/Auto<br>generated number |

## 9. <u>GRIN - Goods Receipt and Inspection Note</u>

 $\underbrace{\text{Workflow: }}_{\bullet} SDA \longrightarrow SO(S) \longrightarrow IO \longrightarrow PL$ 

#### Step 1: SDA creates the GRIN

• After generating the GRIN, printout of the GRIN report has to be taken.

#### Step 2: SO Approval

- After GRIN is generated by SDA, it will be moved to SO(S) page under Approve GRIN, where SO(S) can see the GRIN by clicking the GRIN number after that by clicking action button, SO(S) can enter in the remarks and click approve / reject button. Once the GRIN is approved then it flows to IO, but if it gets rejected, then the status will be shown as rejected
- GRIN printout should be sent for signature to IO & PL in offline mode in addition to the approval through ACCESS Software.

#### Step 3: IO Approval

• In IO's employee column, under GRIN Acceptance by Indentor, list of GRIN will be shown, where IO can select the GRIN and enter the accepted quantity against the received quantity for each items and remarks, then click approve button. Once the IO approves, then it flows to PL but if it gets rejected, then the status will be shown as rejected

#### Step 4: PL approval

• In PL's employee column, under GRIN Acceptance by PL, list of GRIN will be shown, where PL can select the GRIN and view the received & accepted quantity and then enter the remarks, click approve button. Once the PL approves, then it flows to SDA, but if it gets rejected, then the status will be shown as rejected

#### Step 5: SDA upload signed GRIN

• The final signed GRIN should be scanned as .pdf file and upload the same in "Upload Signed GRIN" page under SDA login. After uploading the document, enter the remarks and click the approve button.

This completes the GRIN workflow and it moves to stock entry workflow

## **Pre-Requisites**

- Scanned copy (.pdf) of invoices / delivery challan
- Level 3 Checking:
  - Check whether the item is added in Level 3, if not add the item in concerned budget heads by **following the SOP (Pg. No. 14)**
- Vendor Name Checking:
  - Check whether vendor name is added in the database by clicking on "Add Vendor" page. If the vendor name is not there then add the same by **following the SOP (Pg. No. 12)**

## a) GRIN Entry for Without PO - YES

| S. No | Field Name         | Values              | Suggestion                                   |
|-------|--------------------|---------------------|----------------------------------------------|
| 1.    | Without PO         | Radio button (YES / | Select Yes for Direct Purchase indents       |
|       |                    | NO)                 |                                              |
| 2.    | Indent No          | Dropdown            | Select the indent number                     |
| 3.    | Order No           | Dropdown            | Since it is direct purchase, Order number is |
|       |                    |                     | an empty frozen field                        |
| 4.    | Category           |                     |                                              |
| 5.    | Budget head as per |                     |                                              |
|       | Purchase order     |                     |                                              |
| 6.    | Cash Code          | Frozen field        | Fetched from Database                        |
| 7.    | Indentor           |                     |                                              |
| 8.    | Project No         |                     |                                              |
| 9.    | Booking Code       |                     |                                              |
| 10.   | Consigner          | Dropdown            | Select the consigner's name                  |

| 11. | Direct Issue       | Dropdown (Yes / No)                                                        | Select Yes / No. If NO is selected, it will be<br>added to inventory / general stock on<br>acceptances of GRIN. Care should be taken<br>in selection of YES/NO. |
|-----|--------------------|----------------------------------------------------------------------------|----------------------------------------------------------------------------------------------------|
| 12. | Transport Mode     | Dropdown (Road /<br>Rail / Air / Sea /<br>Courier / In person /<br>Others) | Select the transport mode                                                                                                    |
| 13. | Invoice No         | Text box –<br>Alphanumeric field                                           | Enter the invoice number                                                                                                    |
| 14. | Invoice date       | DD-MM-YYYY                                                                 | Enter the invoice date                                                                                                    |
| 15. | Invoice Amount     | Calculated display                                                         | The invoice amount will be auto-calculated from<br>the item rate, discount and tax and will be<br>displayed                                                     |
| 16. | Delivery Note No   | Text box –<br>Alphanumeric field                                           | Enter the delivery note number                                                                                                    |
| 17. | Delivery Note date | DD-MM-YYYY                                                                 | Enter the delivery note date                                                                                                    |
| 18. | Delivery At        | Dropdown                                                                   | Select the lab name / lab sub unit name                                                                                                    |
| 19. | Currency           | E 6 11                                                                     | INR as default currency                                                                                                    |
| 20. | Indent Type        | Frozen field                                                               | Fetched from indent database                                                                                                    |
| 21. | Other Charges      | Text box                                                                   | Enter other charges if any                                                                                                    |
| 22. | Upload             | Upload button                                                              | Upload the invoices in .pdf format                                                                                                    |
| 23. | UTN No             | Pop-Up link                                                                | By clicking the UTN No link, the pop-up of indent screen will be shown                                                                                          |
| 24. | Level 3 Category   | Dropdown                                                                   | Select the level 3 category for the item                                                                                                    |
| 25. | Description        | Text box                                                                   | Item name is auto fetched from the indent page, and it can also be edited.                                                                                      |
| 26. | Qty Ord            | Frozen field                                                               | Auto fetched from indent database                                                                                                    |
| 27. | Qty Rec            | Text box                                                                   | Enter the quantity received against the indent                                                                                                    |
| 28. | HSN Code           | Text box                                                                   | Enter the HSN code (Min 4 digits)                                                                                                    |
| 29. | Unit               | Frozen field                                                               | Auto fetched from indent database                                                                                                    |
| 30. | Rate               | Text box                                                                   | Enter the unit rate                                                                                                    |
| 31. | CGST In %          | Text box                                                                   | Enter the CGST percentage (eg. 0, 5, 12, 18 etc)                                                                                                    |
| 32. | SGST In %          | Text box                                                                   | Enter the SGST percentage (eg. 0, 5, 12, 18 etc)                                                                                                    |
| 33. | IGST In %          | Text box                                                                   | Enter the IGST percentage (eg. 0, 5, 12, 18 etc)                                                                                                    |
| 34. | Discount           | Text box                                                                   | Enter the discount value. It should be an absolute value not as percentage                                                                                      |
| 35. | Free Item          | Check box                                                                  | If the item is a free item, then click the checkbox, if not leave it unchecked                                                                                  |
| 36. | Noble Metals       | Check box                                                                  | If the item is a noble metals, then click the checkbox, if not leave it unchecked                                                                               |
| 37. | Amount             | Calculated field                                                           | The Amount is an auto calculated frozen field                                                                                                    |
| 38. | Action             | Button                                                                     | If any line items are not needed, then that<br>line items can be deleted using this delete                                                                      |
|     |                    |                                                                            | 24                                                                                                    |

|     |        |        | button. This will be required for part delivery                                                                                                    |
|-----|--------|--------|----------------------------------------------------------------------------------------------------|
| 39. | Submit | Button | Clicking this submit button, GRIN will be<br>generated<br>The GRIN number will be in the format as given<br>below<br>Lab_Name/GRIN/FY/Date/Auto number |

# <u>b) GRIN Entry for Without PO – NO</u>

| S. No | Field Name                           | Values                                                                  | Suggestion                                                                                                    |
|-------|--------------------------------------|-------------------------------------------------------------------------|----------------------------------------------------------------------------------------------------|
| 1     | Without <b>DO</b>                    | Radio button (YES /                                                     | Select NO for all other procurement mode                                                                                                    |
| 1.    | without PO                           | NO)                                                                     | other than direct purchase indents                                                                                                    |
| 2.    | Indent No                            | Dropdown                                                                | Select the indent number                                                                                                    |
| 3.    | Order No                             | Dropdown                                                                | Select the order number from the list. For<br>one indent multiple POs can be created and<br>hence while selecting the drop down care<br>must be taken           |
| 4.    | Category                             |                                                                         |                                                                                                    |
| 5.    | Budget head as per<br>Purchase order |                                                                         |                                                                                                    |
| 6.    | Cash Code                            | Frozen field                                                            | Fetched from Database                                                                                                    |
| 7.    | Indentor                             |                                                                         |                                                                                                    |
| 8.    | Project No                           |                                                                         |                                                                                                    |
| 9.    | Booking Code                         |                                                                         |                                                                                                    |
| 10.   | Consigner                            | Dropdown                                                                | Select the consigner's name                                                                                                    |
| 11.   | Direct Issue                         | Dropdown (Yes / No)                                                     | Select Yes / No. If NO is selected, it will<br>be added to inventory / general stock on<br>acceptances of GRIN. Care should be<br>taken in selection of YES/NO. |
| 12.   | Transport Mode                       | Dropdown (Road / Rail<br>/ Air / Sea / Courier / In<br>person / Others) | Select the transport mode                                                                                                    |
| 13.   | Invoice No                           | Text box –<br>Alphanumeric field                                        | Enter the invoice number                                                                                                    |
| 14.   | Invoice date                         | DD-MM-YYYY                                                              | Enter the invoice date                                                                                                    |
| 15.   | Invoice Amount                       | Calculated display                                                      | The invoice amount will be auto-calculated<br>from the item rate, discount and tax and will be<br>displayed                                                     |
| 16.   | Delivery Note No                     | Text box –<br>Alphanumeric field                                        | Enter the delivery note number                                                                                                    |
| 17.   | Delivery Note date                   | DD-MM-YYYY                                                              | Enter the delivery note date                                                                                                    |
| 18.   | Delivery At                          | Dropdown                                                                | Select the lab name / lab sub unit name                                                                                                    |
| 19.   | Currency                             | Enorman field                                                           | Currency is fetched from PO                                                                                                    |
| 20.   | Indent Type                          | riozen neid                                                             | Fetched from indent database                                                                                                    |
| 21.   | Other Charges                        | Text box                                                                | Enter other charges if any                                                                                                    |
| 22.   | Upload                               | Upload button                                                           | Upload the invoices certified by IO in .pdf<br>format                                                                                                    |

|     |                  | •                |                                                                                                    |  |
|-----|------------------|------------------|----------------------------------------------------------------------------------------------------|--|
| 23. | UTN No           | Pop-Up link      | By clicking the UTN No link, the pop-up of indent screen will be shown                                                                                                    |  |
| 24. | PO No            | Pop-Up link      | By clicking the PO No link, the pop-up of<br>Purchase order screen will be shown                                                                                           |  |
| 25. | Level 3 Category | Dropdown         | Select the level 3 category for the item                                                                                                    |  |
| 26. | Description      | Text box         | Item name is auto fetched from the indent<br>page, and it can also be edited                                                                                               |  |
| 27. | Qty Ord          | Frozen field     | Auto fetched from purchase order database                                                                                                    |  |
| 28. | Qty Rec          | Text box         | Enter the quantity received against the<br>purchase order. In case any item is not<br>received at all, that item need to be<br>deleted instead of putting qty as zero (0). |  |
| 29. | HSN Code         |                  |                                                                                                    |  |
| 30. | Unit             |                  |                                                                                                    |  |
| 31. | Rate             |                  |                                                                                                    |  |
| 32. | CGST In %        | Frozen field     | Fetched from Purchase order                                                                                                    |  |
| 33. | SGST In %        |                  |                                                                                                    |  |
| 34. | IGST In %        |                  |                                                                                                    |  |
| 35. | Discount         |                  |                                                                                                    |  |
| 36. | Free Item        | Check box        | If the item is a free item, then click the checkbox, if not leave it unchecked                                                                                             |  |
| 37. | Noble Metals     | Check box        | If the item is a noble metals, then click the checkbox, if not leave it unchecked                                                                                          |  |
| 38. | Amount           | Calculated field | The Amount is an auto calculated frozen field                                                                                                    |  |
| 39. | Action           | Button           | If any line items are not needed, then that<br>line items can be deleted using this delete<br>button. This will be required for part<br>delivery                           |  |
| 40. | Submit           | Button           | Clicking this submit button, GRIN will be<br>generated<br>The GRIN number will be in the format as<br>given below<br>Lab_Name/GRIN/FY/Date/Auto number                     |  |

## Note:

If GRIN is already entered for the selected Indent No. / Order No., then it is shown below submit button.

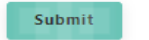

GRIN Data For Selected Purchase Order

| SI No | GRIN Number                      | GRIN Prepared By | Prepared Date |
|-------|----------------------------------|------------------|---------------|
| 1     | CECRI/GRIN/2024-2025/25072024/41 | 10500            | 25-07-2024    |

By clicking the GRIN Number, Pop-up of previous entered GRIN will be shown